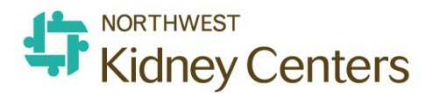

## How to Document Refusal of an Immunization

There are two ways to document an immunization as "Refused."

In both scenarios, the immunization must first be entered as "Scheduled in Clinic" in the Immunization Screen.

An immunization can only be scheduled for "today" or the future. Also, the immunization can only be scheduled on a day the patient has an appointment in Patient Schedule.

**Primary Workflow:** A patient refuses when the RN goes to administer the injection.

- 1. Enter the immunization as Scheduled in Clinic in Immunizations
- 2. Go to RTC or VM>Medications/Imn tab and mark it "Refused."
- 3. When you check the "Refused" radio button, it will open another field and require you to enter the Reason for Refusal. Save the change and when the tx is posted, it will update the Immunizations screen.

| Show PRN Medications -                                   |          |              |       |                                              |  |  |  |  |  |
|----------------------------------------------------------|----------|--------------|-------|----------------------------------------------|--|--|--|--|--|
| Bulk Medication                                          |          | Prescription | Notes | Pt.Received/Pt.Not Received/Undo             |  |  |  |  |  |
| This patient does not have Bulk on dialysis medications. |          |              |       |                                              |  |  |  |  |  |
|                                                          |          |              |       |                                              |  |  |  |  |  |
| Immunization                                             | Comments | Notes        |       | Given / Postpone / Refused / Cancel          |  |  |  |  |  |
| PneumoPPV                                                |          |              |       | ◯ Given ◯ Postpon 2 ◯ Refused ◯ Cancel Order |  |  |  |  |  |

**Secondary Workflow**: The patient tells you up front that they don't want to get the vaccine, so you do not *intend* to have it given during tx, but you do want a record of the patient refusing it.

- 1. Enter the immunization as Scheduled in Clinic in Immunizations
- 2. After you have saved/added that entry, open it again.
- 3. Change the status from Scheduled in Clinic to Refused and document the reason why. (See screenshots on following pages).

4. You can back-date a Refusal.

a. To do this, in step 3 above, change the Immunization Date to the appropriate date in the past when it was actually refused.

|                                      |                                                                                        | _                           | Adminis                                                                                                    | stration                                                                                                    |                                                                                                    |                                                                                                    |                                                                                                    |                                                                                                    |
|--------------------------------------|----------------------------------------------------------------------------------------|-----------------------------|----------------------------------------------------------------------------------------------------|----------------------------------------------------------------------------------------------------|----------------------------------------------------------------------------------------------------|----------------------------------------------------------------------------------------------------|----------------------------------------------------------------------------------------------------|----------------------------------------------------------------------------------------------------|
| mmunization Date                     | 04/20/2021                                                                             | Т                           | Status                                                                                                    | Refused                                                                                                    | ~                                                                                                    | Refused<br>Reason                                                                                                    | Personal                                                                                                    | ~                                                                                                    |
|                                      |                                                                                        |                             | Documenta                                                                                                    | tion Section                                                                                                    |                                                                                                    |                                                                                                    |                                                                                                    |                                                                                                    |
| ot Number                            |                                                                                        |                             | Expiration Date                                                                                                    |                                                                                                    |                                                                                                    |                                                                                                    |                                                                                                    |                                                                                                    |
| njection Site                        | Select value                                                                           | $\sim$                      | Given By                                                                                                    | Select value                                                                                                    | $\checkmark$                                                                                                    |                                                                                                    |                                                                                                    |                                                                                                    |
| accine Information<br>tatement (VIS) | Select value                                                                           | ~                           | Edition Date                                                                                                    | Select value                                                                                                    | ~                                                                                                    | Date Provided                                                                                                    |                                                                                                    |                                                                                                    |
|                                      |                                                                                        |                             |                                                                                                    |                                                                                                    |                                                                                                    |                                                                                                    | Submit                                                                                                    | Delete                                                                                                    |
| r<br>1                               | nmunization Date<br>of Number<br>njection Site<br>accine Information<br>tatement (VIS) | nmunization Date 04/20/2021 | nmunization Date 04/20/2021<br>ot Number<br>njection Site Select value<br>accine Information Select value<br>Select value | Administration Date 04/20/2021 Status          ot Number       Expiration Date         ot Number       Given By         accine Information tatement (VIS)       Select value | Administration          nmunization Date       04/20/2021       Status       Refused         ot Number       Expiration Date | Administration          Administration         Immunization Date       04/20/2021       Status       Refused         Documentation Section       Expiration Date       Image: Comparison of the section of the section of | Administration         Administration         Administration         Administration         Administration         Refused         Refused         Refuse | Administration          Administration         Immunization Date       04/20/2021       Status       Refused       Refused       Personal         Documentation Section       Expiration Date       Image: Comparison Section       Image: Comparison Section       Image: Comparison Section         Dot Number       Expiration Date       Image: Comparison Section       Image: Comparison Section       Image: Comparison Section         Dispection Site       Select value       Given By       Select value       Image: Comparison Section       Image: Comparison Section         accine Information Latement (VIS)       Select value       Image: Comparison Section       Image: Comparison Section       Image: Comparison Section         Submit       Select value       Given By       Select value       Image: Comparison Section       Image: Comparison Section         Select value       Given By       Select value       Image: Comparison Section       Image: Comparison Section       Image: Comparison Section         Select value       Given By       Select value       Image: Comparison Section       Image: Comparison Section         Select value       Edition Date       Select value       Image: Comparison Section       Image: Comparison Section         Submit       Section Section       Section Section       Image: Comparison Section       Image: Comparison Section |

- b. If you submit the change, you will not be able to go back into this entry and change the date again.
- c. You can Delete this entry if it is incorrect and start over at step 1.
- 5. NOTE: If you have entered the Scheduled in Clinic Immunization Date and the patient has an RTC or VM session created (just open or posted) on that date, Clarity will force you to go to RTC or VM to document the Refused. It will try to make you go through the primary workflow. This secondary pathway should only be used if the patient does not have an RTC or VM session already created for that date. If you want to circumvent the need to document in RTC/VM or associate it with a treatment, change the Scheduled in Clinic date to a future regular appt date and then complete the steps above. You can still back-date the Immunization Date when you get to step 3.

| Vaccine Group | Immunization                                             | Status                          | Immunization Date | Last Updated     | Updated By                             |
|---------------|----------------------------------------------------------|---------------------------------|-------------------|------------------|----------------------------------------|
| HepB          | Hep B. adult (1)                                         | Refused                         | 04/23/2021        | 04/23/2021 06-41 | Stauffer Edward Clinical Informatics   |
| PneumoPPV     | pneumococcal polysaccharide PPV23                        | Scheduled in Clinic             | 04/23/2021        | 04/23/2021 06:44 | Stauffer, Edward Clinical Informatics  |
| JUVIU-12      | COV10-13, IIIKNA, LIVP-3, PT, 30 IIICg/0,3 IIIC 0096 (2) | Administration                  | 04/05/2021        | 04/05/2021 10:11 | murphy, ma registered wephrology worse |
| COVID-19      | COVID-19, mRNA, LNP-5, PF, 30 mcg/0.3 mL dose (1)        | Adm Elsewhere w/o Documentation | 03/13/2021        | 03/15/2021 13:02 | Murphy, Mia Registered Nephrology Nurs |
| FLU           | influenza, injectable, quadrivalent                      | Administered in Clinic          | 10/22/2020        | 10/22/2020 16:29 | Wyatt, Stephanie RN                    |
| <u>=LU</u>    | influenza, injectable, quadrivalent                      | Administered in Clinic          | 10/25/2019        | 10/25/2019 17:14 | Wu, Bing Registered Nephrology Nurse   |
| 10            | Influenza, seasonal, injectable, preservative free       | Refused                         | 10/14/2018        | 04/10/2019 14:13 | Dataload15, Visonex Duke Norman        |
| neumoPPV      | pneumococcal polysaccharide PPV23                        | Refused                         | 03/15/2018        | 04/10/2019 13:51 | Dataload15, Visonex Duke Norman        |
| <u>LU</u>     | Influenza, injectable, MDCK, preservative free           | Adm Elsewhere w/o Documentation | 09/22/2017        | 06/20/2019 14:08 | Madsen, Sera RN                        |
| LU.           | Influenza, seasonal, injectable                          | Administered in Clinic          | 10/02/2013        | 06/20/2019 14:06 | Madsen, Sera RN                        |

|                        |                                                                                | Immur                     | nization                                                                                       |                      |                     |  |
|------------------------|--------------------------------------------------------------------------------|---------------------------|------------------------------------------------------------------------------------------------|----------------------|---------------------|--|
| Vaccine Group          | PneumoPPV V                                                                    | Select Vaccine            |                                                                                                |                      |                     |  |
| Vaccine                | pneumococcal polysacchari                                                      | Product                   | PNEUMOVAX 23                                                                                   | Manufacturer         | Merck and Co., Inc. |  |
| Associated Treatment   | Select value                                                                   | (                         |                                                                                                |                      |                     |  |
| Route                  | Intramuscular V                                                                | Volume (ml)               | 0.50                                                                                           | Series Dose #        |                     |  |
| Comments<br>0/100      |                                                                                |                           |                                                                                                |                      |                     |  |
| Justification          | @Z23 - Encounter for imma<br>Add to Patient's Current<br>Category Select value | unization<br>Problem List | <ul> <li>* Favorite</li> <li>** Co-Morbidities</li> <li>@ Problem List and Favorite</li> </ul> |                      |                     |  |
| Order Method           | Standing Order                                                                 |                           | $\checkmark$                                                                                   |                      |                     |  |
| Order Taken Date       | 04/23/2021 00:00                                                               | Ø                         |                                                                                                |                      |                     |  |
| Order Taken By         | Stauffer, Edward Clinical Inf                                                  | ormatics                  | ✓ (Clini)                                                                                      | cian who must sign o | order)              |  |
| Ordered By             | NAKAMOTO, LISA A                                                               |                           | 🖂 (Phys                                                                                        | ician who must sign  | order)              |  |
| Immunization Date      | 04/23/2021                                                                     | Admini<br>Status          | Select value<br>Scheduled in Clinic<br>Refused<br>Cancelled<br>Rescheduled                     | Refused<br>Reason    | Select value V      |  |
| Lot Numbe <del>r</del> |                                                                                | Expiration Date           |                                                                                                |                      |                     |  |
| Injection Site         | Select value                                                                   | Given By                  | Select value                                                                                   | 2                    |                     |  |
|                        |                                                                                |                           |                                                                                                |                      |                     |  |

|    | Vaccine Group | Immunization                                      | <u>Status</u>                   | Immunization Date | Last Updated     | Updated By                              |
|----|---------------|---------------------------------------------------|---------------------------------|-------------------|------------------|-----------------------------------------|
| I, | HenB          | Hep.B. adult (1)                                  | Refused                         | 04/23/2021        | 04/23/2021 06:41 | Stauffer, Edward Clinical Informatics   |
| I  | PneumoPPV     | pneumococcal polysaccharide PPV23                 | Refused                         | 04/23/2021        | 04/23/2021 06:54 | Stauffe , Edward Clinical Informatics   |
| Ľ  | COVID-19      | COVID-19, mRNA, LNP-S, PF, 30 mcg/0.3 mL dose (2) | Adm Elsewhere w/o Documentation | 04/03/2021        | 04/05/2021 10:11 | Murphy, Mia Registered Nephrology Nurse |
|    | COVID-19      | COVID-19, mRNA, LNP-S, PF, 30 mcg/0.3 mL dose (1) | Adm Elsewhere w/o Documentation | 03/13/2021        | 03/15/2021 13:02 | Murphy, Mia Registered Nephrology Nurse |